# DIGIVITALER

## Werkblad – Patiëntenportaal huisarts

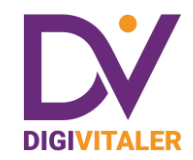

### Patiëntenportaal huisarts – MijnGezondheid.net

Tijdens de opdrachten maakt u gebruik van het patiëntenportaal van Huisartsenpraktijk Digistad, een verzonnen praktijk. De gegevens die u in het portaal kunt lezen zijn van mevrouw Broekhoven, ook een verzonnen personage.

- Ga naar <u>digivitaler.nl</u> en log in met uw DigiVitaler-inloggegevens.
- Klik bij 'Lessen' op 'Patiëntenportaal huisarts' en kies voor 'MijnGezondheid.net'.
- Klik op 'Oefenen' om de oefenomgeving te openen.

#### **Opdracht 1**

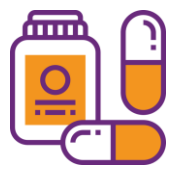

Doorloop de stappen om in te loggen. U komt terecht op de startpagina van het patiëntenportaal. Mevrouw Broekhoven wil het medicijn Hydrochloorthiazide bestellen. Op welke locatie kan zij haar medicijn ophalen? Schrijf het antwoord hieronder op.

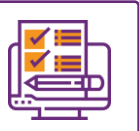

#### **Opdracht 2**

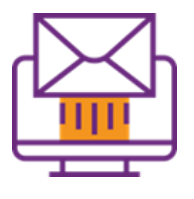

Op 10 oktober 2024 heeft mevrouw Broekhoven een bericht gestuurd aan haar huisarts. Welke vraag heeft ze gesteld?

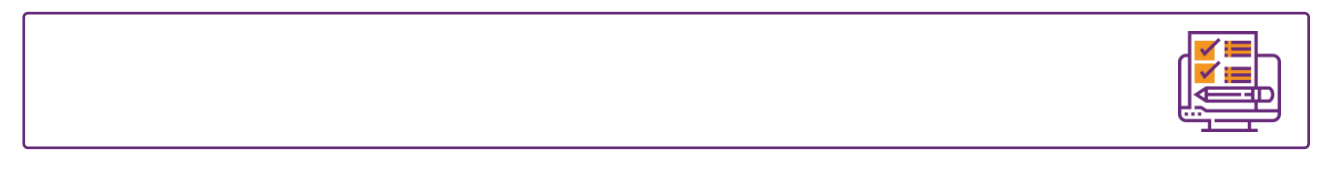

#### Opdracht 3

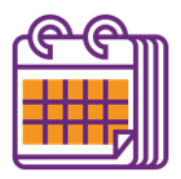

Wanneer was de laatste afspraak van mevrouw Broekhoven bij huisartsenpraktijk Digistad? Graag datum en tijdstip.

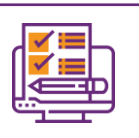

#### **Opdracht 4**

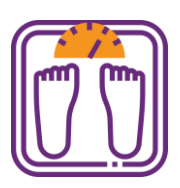

In het dossier van Mevrouw Broekhoven staan haar metingen opgeslagen. Hoe zwaar woog mevrouw Broekhoven op 3 januari 2024? En wat was haar bloeddruk die dag?

#### Let op!

Bent u klaar met het oefenen in het patiëntenportaal van Mijn Digistad? Klik op het kruisje van het tabblad van de oefenomgeving om terug te keren naar de les.

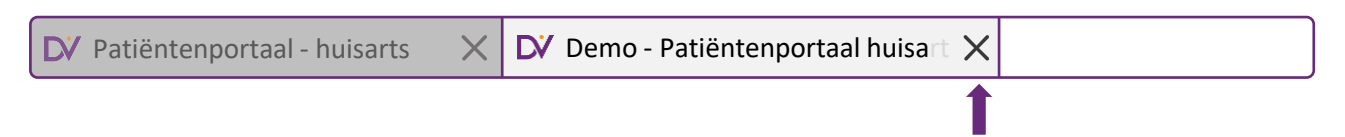

#### **Opdracht voor thuis**

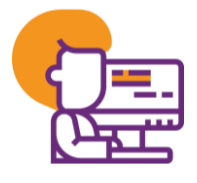

Ga naar de website van uw huisartspraktijk en kijk of uw praktijk ook al een patiëntenportaal heeft. Als dit zo is, kunt u hierover op de website van uw huisartspraktijk iets terugvinden. U kunt natuurlijk ook even bellen. Heeft uw praktijk een patiëntenportaal? Wat moet u dan doen zodat u in kunt loggen? Schrijf hieronder op wat u hebt gedaan om antwoord op de vraag te krijgen.

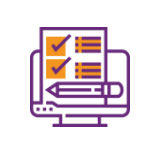

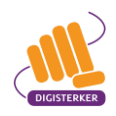